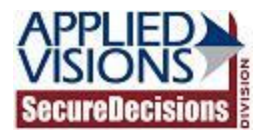

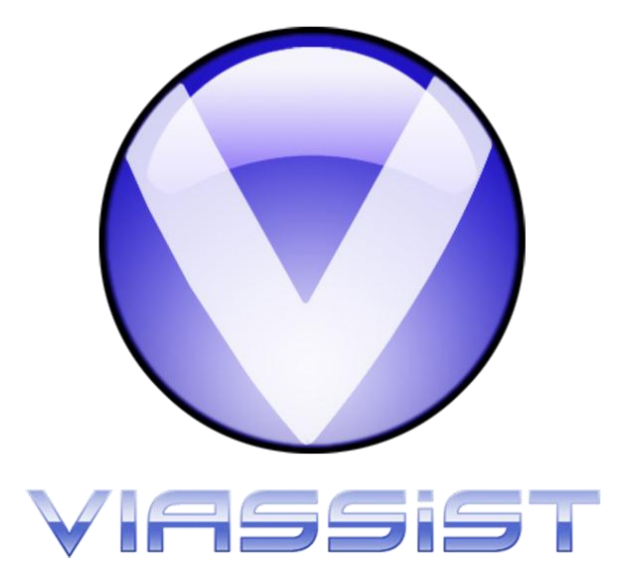

## PostgreSQL ODBC Driver Installation Guide for VIAssist

July 14, 2011

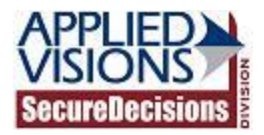

## Introduction

This document contains the installation and setup instructions for the PostgreSQL ODBC driver. It is required that this driver be installed and appropriately configured in order to use VIAssist with such a database.

## **Steps to Install**

- 1. Locate the PostgreSQL ODBC database driver installers. The latest versions, at time of deployment, are supplied in the PostgreSQLDrivers folder of the VIAssist Installation media.
- 2. Launch the appropriate installation wizard listed below and run through it to set up the ODBC driver:
  - a. psqlodbc.msi: PostgreSQL ODBC Drivers for 32-bit VIAssist Installations
  - b. psqlodbc\_x64.msi: PostgreSQL ODBC Drivers for 64-bit VIAssist Installations

## **Steps to Configure ODBC**

1. Open the ODBC Data Source Administrator. This can be found within the Windows Control Panel, within Administrative Tools.

2. Click "Add..." within the ODBC Data Source Administrator window.

| 🐺 ODBC Data Source Administrator |                                                                                                    |  |  |  |  |  |  |
|----------------------------------|----------------------------------------------------------------------------------------------------|--|--|--|--|--|--|
|                                  | User DSN System DSN File DSN Drivers Tracing Connection Pooling About                                                                                                    |  |  |  |  |  |  |
|                                  | User Data Sources:                                                                                                    |  |  |  |  |  |  |
|                                  | Name Driver Add                                                                                                    |  |  |  |  |  |  |
|                                  | dBASE Files Microsoft Access dBASE Driver (*.dbf, *.ndx   Excel Files Microsoft Excel Driver (*.xls, *.xlsx, *.xlsx |  |  |  |  |  |  |
|                                  | MS Access Database Microsoft Access Driver (*.mdb, *.accdb)                                                                                                    |  |  |  |  |  |  |
|                                  |                                                                                                    |  |  |  |  |  |  |
|                                  |                                                                                                    |  |  |  |  |  |  |
|                                  | ۰                                                                                                    |  |  |  |  |  |  |
|                                  | An ODBC User data source stores information about how to connect to the indicated data provider. A User data source is only visible to you, and can only be used on the current machine.                                                                                                    |  |  |  |  |  |  |
|                                  | OK Cancel Apply Help                                                                                                    |  |  |  |  |  |  |

3. Select the "PostgreSQL Unicode" driver and click "Finish." Please be sure to use the x86 version for 32-bit VIAssist installations, and the x64 version for 64-bit VIAssist installations.

| Create New Data Source |                                      |                     | X    |
|------------------------|--------------------------------------|---------------------|------|
|                        | Select a driver for which you want t | o set up a data sou | rce. |
|                        | Name                                 | Version             | Сог  |
|                        | NetezzaSQL                           | 6.00.00.15450       | ww   |
| 011 0                  | Oracle in OraClient11g_home2         | 11.01.00.06         | Ora  |
|                        | PostgreSQL 64-Bit ODBC Drivers       | 8.03.04.00          | Po:  |
|                        | PostgreSQL ANSI(x64)                 | 9.00.02.00          | Po:  |
|                        | PostgreSQL Unicode(x64)              | 9.00.02.00          | Po:  |
|                        | SQL Native Client                    | 2005.90.5000.00     | Mic  |
|                        | SQL Server                           | 6.01.7601.17514     | Mic  |
|                        | <                                    |                     | P.   |
|                        |                                      |                     |      |
|                        |                                      |                     |      |
|                        |                                      |                     |      |
|                        |                                      |                     |      |
|                        | < <u>B</u> ack Fir                   | nish Cano           | cel  |
|                        |                                      |                     |      |

4. Fill in the form with the appropriate connection details, making note of the name you enter into the "Data Source" box:

| PostgreSQL Unicode ODBC Driver (psqIODBC) Setup |               |                      |         |        |  |
|-------------------------------------------------|---------------|----------------------|---------|--------|--|
|                                                 |               |                      |         |        |  |
| Data Source                                     | postgres-via  | Des <u>c</u> ription |         |        |  |
| Data <u>b</u> ase                               | database_name | SS <u>L</u> Mode     | disable | •      |  |
| <u>S</u> erver                                  | viassist-db   | <u>P</u> ort         | 5432    |        |  |
| <u>U</u> ser Name                               | via           | Pass <u>w</u> ord    | •••     |        |  |
|                                                 |               |                      |         |        |  |
| Options                                         |               |                      | (       | Test   |  |
| Datasource                                      | Global        |                      | Save    | Cancel |  |
|                                                 |               |                      |         |        |  |

- 5. Optionally, click the "Test" button to verify the connection details are correct. If all is well, you will receive a "Connection Successful" message, otherwise, you will receive an error message outlining any problems with the connection details.
- 6. Press "Save" to save the DSN.

7. When logging into VIAssist, enter the DSN you created earlier, along with a valid username and password:

| Log In to Data Source      |              |                       |  |  |
|----------------------------|--------------|-----------------------|--|--|
| Data source:               | postgres-via |                       |  |  |
| <u>U</u> semame:           | via          |                       |  |  |
| Pass <u>w</u> ord:         |              |                       |  |  |
| Change <u>D</u> ata Source |              | Log In <u>C</u> ancel |  |  |

8. Repeat these installation and setup directions on all machines connecting to the PostgreSQL database.